### 健康チェックシステム ユーザー入力フロー①

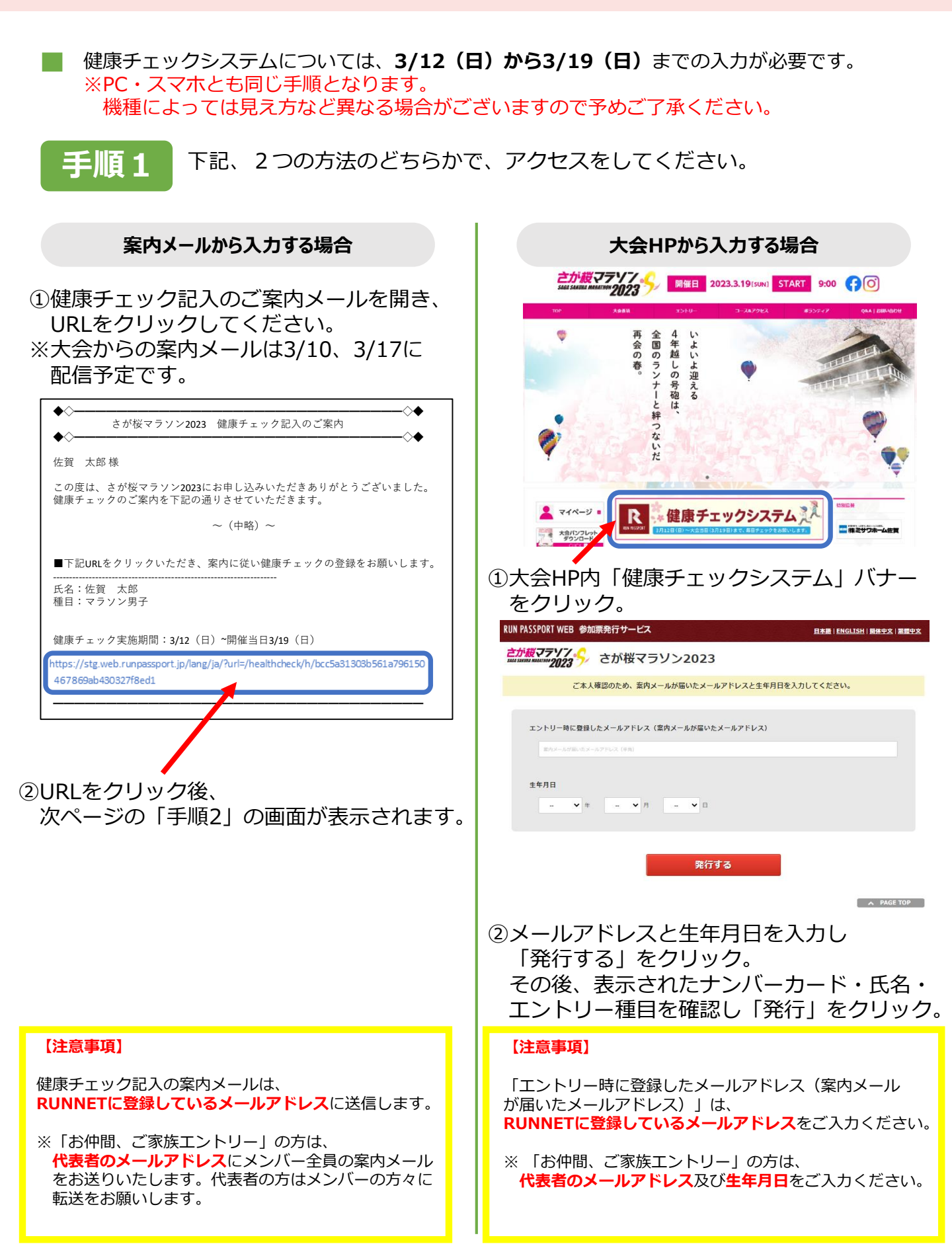

### 健康チェックシステム ユーザー入力フロー②

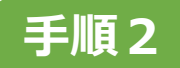

「緊急連絡先等入力画面」が表示されるので、必要事項をご入力ください。

| RUN PASSPORT WEB 参加                                                                                                    | 票発行サービス                                                                                                    | 日本語(ENGLISH) 圖件中文   繁體中文                                                                           |
|----------------------------------------------------------------------------------------------------|----------------------------------------------------------------------------------------------------|----------------------------------------------------------------------------------------------------|
| <u>さが桜</u> マテソフ。 <mark>今</mark><br>SAGA SAKUBA MAAAIHOH <u>2023</u>                                                                                                   | さが桜マラソン2023                                                                                                    |                                                                                                    |
| 2020 /                                                                                                    |                                                                                                    | ようこそ 佐賀 太郎 さん                                                                                      |
|                                                                                                    | 緊急連絡情報の入力と誓約書への同意                                                                                                    | が必要です                                                                                              |
| は必須入力項目です                                                                                                    |                                                                                                    |                                                                                                    |
| アスリートビブス                                                                                                    | 90000001                                                                                                    |                                                                                                    |
| 氏名                                                                                                    | 佐賀 太郎                                                                                                    |                                                                                                    |
| 種目                                                                                                    | マラソン                                                                                                    |                                                                                                    |
| 募急速絡情報                                                                                                    | 氏名・:     佐賀 花子       続荷・:     夏       TEL・:     0062-00-1234       曽段の血圧(上):        曾段の血圧(下):        「現在治療中の病気や怪我:        現案中のお案:        かかりつけ病院:        3/5(日3/12(日)で陽性者との濃厚扱舵があった        コ/5(日)以降の流行地損走地域やクラスター発生地場                        | (日付):<br>(日付):                                                                                     |
| <ol> <li>①大会ホームページに掲載</li> <li>②万全な体調で大会にので</li> <li>③車政等により原意使開等</li> <li>今や個人情報を主催者に関節</li> <li>④会場への自家用車での送</li> <li>⑤出場資格等に関して、貨</li> <li>⑥(末成年のみ)保護者に</li> </ol> | 生約書<br>をしている「新型コロナウイルス感染症対策にかかる甲ジ<br>み、体調に異常が生じた場合は速やかに競技参加を取りて<br>に搬送された場合、私の個人情報を主催者が医感機関等に<br>示することに承諾します。<br>迎や会場周辺への違法駐車はさせません。<br>りなく申請し、登録しています。<br>上記①~⑧について同意を得て参加します。<br>私は大会に出場するにあたり、上記の普約内<br>● 同様する ○ 同意しい<br>※K版年の場合は保護者の同意が必 | 4版約 (2月1日更新) 」の内容に遵守します。<br>90めます。<br>- 開示 すること、搬送先の医原機関等が取得した私のデー<br><b>容を逆守します。</b><br>ない<br>要です |
| 、入力後、誓約<br> 意する」 (こう<br>こちらの画面                                                                                                    | 登録する     お書をご確認の上、     チェックしていただき     面は一度登録いただくと                                                                                                    | ▲ PAGE TOP 、「登録する」をクリッ<br>:表示されません。                                                                |

# 健康チェックシステム ユーザー入力フロー③

| 手順:                                                      | 3 「健康チョ                                                                  | ェック結果」<br>る  をクリッ                                       | ) 画面が表示される<br>ックしてください。                                      | るので、                                                       |                                                       |  |
|----------------------------------------------------------|--------------------------------------------------------------------------|---------------------------------------------------------|--------------------------------------------------------------|------------------------------------------------------------|-------------------------------------------------------|--|
|                                                          | RUN PASSPORT WEB                                                         | 加票発行サービス                                                |                                                              |                                                            | 日本語 ENGLISH 簡体中文 紫體中文                                 |  |
|                                                          |                                                                          | さが桜マ                                                    | ラソン2023                                                      |                                                            |                                                       |  |
|                                                          | 2023年3月12日~2023年<br>チェック結果が「!」とれ<br>になるとチェック項目が<br>健康チェック                | ≠3月19日の体調を毎日<br>なり、大会に参加できま<br>全て正常な方は「○」と<br><b>結果</b> | 入力してください。未記入や体調不良<br>せんので来場をお控えください。大会<br>表示されます。<br>(未入力あり) | と認められる項目、<br>当日までは「!(未                                     | 37.5℃以上の発熱がある場合、健康<br>入力あり)」と表示され、大会当日<br><b>入力する</b> |  |
|                                                          | アスリートピブス                                                                 |                                                         | F.S.                                                         |                                                            | 参加者認証コード                                              |  |
|                                                          | 90000001                                                                 |                                                         | 佐賀太郎                                                         |                                                            |                                                       |  |
|                                                          | 種目                                                                       |                                                         | ·                                                            |                                                            |                                                       |  |
|                                                          | マラソン                                                                     |                                                         |                                                              |                                                            |                                                       |  |
| RUN PASSPORT WE<br>さが設マテソフ<br>SAGA SARWA MAMATINA<br>202 | EB 参加票発行サービス<br>アチャント・マント・マント・マント・マント・マント・マント・マント・マント・マント・マ              | >2023                                                   | 日本語(ENGLISH)<br>よう                                           | <u>画体中文   繁<table-cell>増中文</table-cell></u><br>ごそ 佐賀 太郎 さん |                                                       |  |
| 2023年3月12日~<br>チェック結果が「<br>になるとチェック:                     | ・2023年3月19日の体調を毎日入力し<br>!」となり、大会に参加できませんの<br>項目が全て正常な方は「〇」と表示さ<br>、、ため+田 | てください。未記入や体調不<br>で来場をお控えください。フ<br>れます。                  | 下良と認められる項目、37.5℃以上の発熱が<br>大会当日までは「!(未入力あり)」と表示∂              | ある場合、健康<br>され、大会当日                                         |                                                       |  |
| 健康ナエン                                                    | ック結果                                                                     | (木入力のウ)                                                 |                                                              |                                                            |                                                       |  |
|                                                          | 2023/03/12                                                               |                                                         | 編集する                                                         |                                                            | 本日以前の日付の健康チェックを<br>入力できます。                            |  |
|                                                          | 2023/03/13                                                               | えカ                                                      | 編集する                                                         |                                                            |                                                       |  |
|                                                          | 2023/03/14                                                               | <b>辰入力</b>                                              | 編集する                                                         |                                                            |                                                       |  |
|                                                          | 2023/03/15                                                               | 天入力                                                     | 編集する                                                         |                                                            |                                                       |  |
|                                                          | 2023/03/16                                                               | 日以降に入力してください                                            |                                                              |                                                            |                                                       |  |
|                                                          | 2023/03/17                                                               | i日以降に入力してください                                           | 4                                                            | 7                                                          | 本日より先の日付の健康チェック                                       |  |
|                                                          | 2023/03/18                                                               | 日以降に入力してください                                            |                                                              | L                                                          | は入力できません。                                             |  |
|                                                          | 2023/03/19                                                               | i日以降に入力してください                                           |                                                              |                                                            |                                                       |  |
|                                                          |                                                                          | 戻る                                                      |                                                              |                                                            |                                                       |  |

### 健康チェックシステム ユーザー入力フロー④

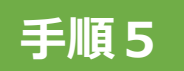

健康チェック項目をすべて入力し、「登録する」をクリックしてください。 健康チェックは全部で12項目あり、**すべて入力必須**です。

| RUN PASSPORT WEB 参加票発行サービス                           | 日本語 ENGLISH 圖体中文 緊體中文     |                |                              |
|------------------------------------------------------|---------------------------|----------------|------------------------------|
| <b>さが縦マテリア</b><br>satisme maining 2023 ジ さが桜マラソン2023 |                           |                |                              |
|                                                      | ようごそ 佐賀 太郎 さん             | 1              |                              |
|                                                      |                           |                |                              |
| 2023/03/12の健康チェック                                    |                           |                |                              |
|                                                      |                           | $\neg$         |                              |
| のどの痛みがある<br>[編曲2]                                    |                           |                |                              |
| 、 (ビさ) がでる                                           | はいいえ                      |                |                              |
| 【鋼問3】<br>痰(たん)がでたり、からんだりする                           | はいいえ                      |                |                              |
| 【蜀間4】<br>鼻水(はなみず)、鼻づまりがある ※アレルギーを除く                  | はいいえ                      |                |                              |
| 【毎問5】<br>頭が痛い                                        | はいいえ                      |                |                              |
| 【質問6】<br>体のだるさなどがある                                  | はいいえ                      | <b> </b> -     | 全項目「はい」「いいえ」のどちらか<br>を選択します。 |
| 【                                                    | はいいえ                      |                |                              |
| 【質問8】<br>息苦しさがある                                     | はいいえ                      |                |                              |
| 【偏問9】<br>味覚に異常がある(味がしない)                             | はいいえ                      |                |                              |
| 【質問10】<br>奥覚に異常がある(匂いがしない)                           | はいいえ                      |                |                              |
| 【鋼筒11】<br>解熱剤など上記症状を緩和させる薬剤の服用                       | はいいえ                      |                |                              |
| 【與問12】<br>休温                                         | 36 ℃ <1単位で記入              | $\overline{1}$ |                              |
| ※本項目は日本陸上競技連盟のガイダンス資料「新型コロナウイルス感染症についての体調管理チェックシー    | ト(第2版8月11日改訂)』に基づき構成しています |                |                              |
| 登録する 戻る                                              |                           |                |                              |
|                                                      |                           |                | 休温け∠半角粒字/0.1℃単位~で            |
|                                                      |                           | L              | 入力してください。                    |

## 健康チェックシステム ユーザー入力フロー5

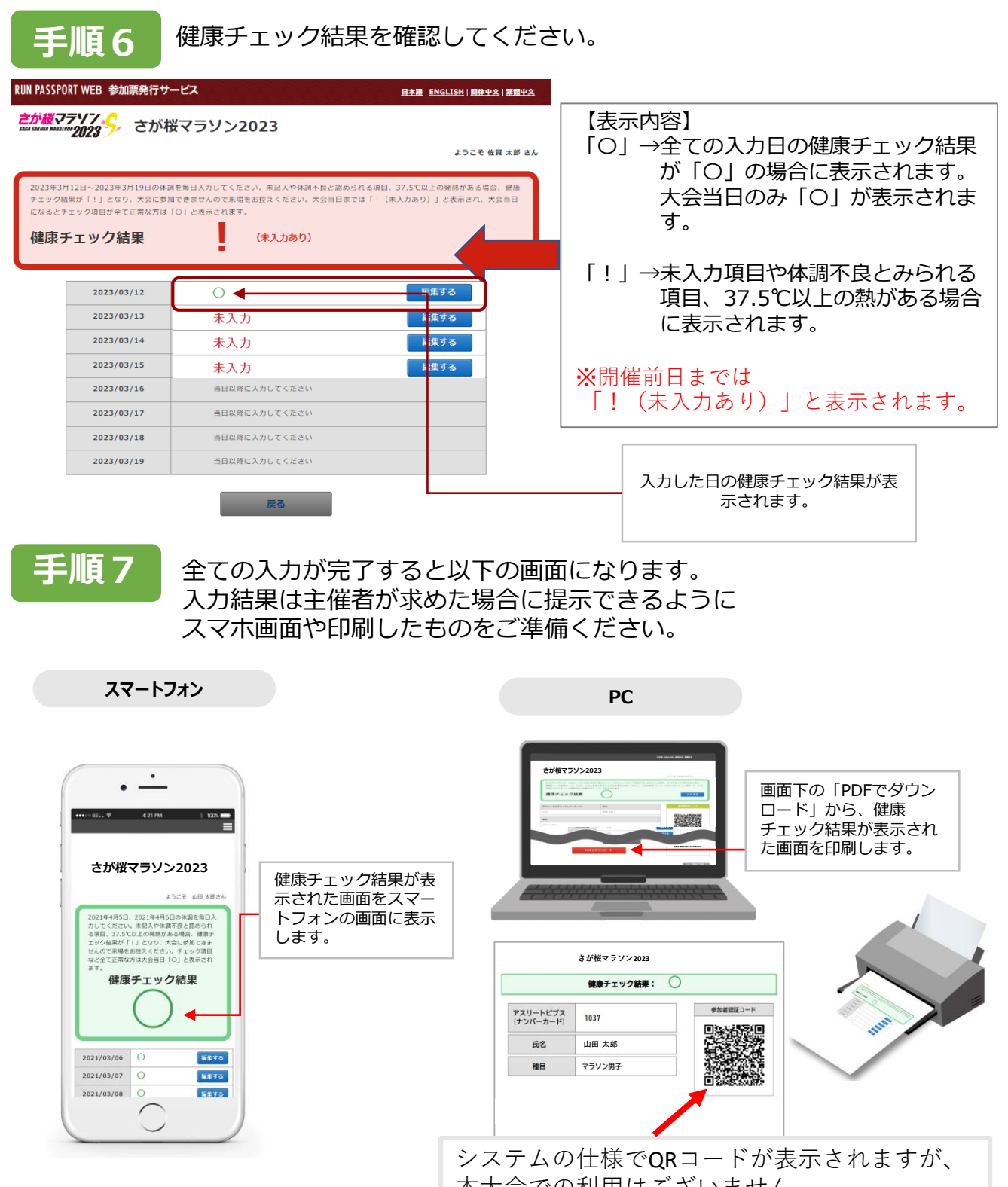

本大会での利用はございません。